40

40

## E-mail

This category can register and modify email profiles. Up to 100 profiles can be registered. DSS Player Pro R5 supports the following transmission/reception protocols.

- Internet E-mail (POP3/SMTP)
- IMAP
- Microsoft Outlook
- Novell GroupWise
- Lotus Notes
- Extended MAPI

## Selecting an E-mail Profile

If some profiles have already been registered, select a profile for email transmission and reception from the Default Profile drop-down list.

## Registering an E-mail Profile

To register a new email profile, perform the following steps.

Procedure

**1.** Click [Add].

The E-Mail Settings (Select) dialog box will appear.

**2.** Select an email transmission/reception protocol and click [Next].

If Microsoft Outlook has been selected, the following settings are not necessary. Exit the setting procedure.
Otherwise, the setting dialog hav for the selected amail profile will appear.

Otherwise, the setting dialog box for the selected email profile will appear.

- Internet E-mail (POP3/SMTP) =>E-mail Settings (POP/SMTP) Dialog Box
- IMAP =>E-mail Settings (IMAP) Dialog Box
- Novell GroupWise =>E-mail Settings (GroupWise) Dialog Box
- Lotus Notes =>E-mail Settings (Lotus Notes) Dialog Box
- Extended MAPI =>E-mail Settings (Extend MAPI) Dialog Box

## **3.** Configure settings.

Advanced settings, such as port settings and SSL, can be configured only when using Internet email (POP3/SMTP) and IMAP protocols. To configure these settings, click [More setting].

- Internet E-mail (POP3/SMTP)
   IMAP
   =>Advanced Settings (POP/SMTP) Dialog Box
   =>Advanced Settings (IMAP) Dialog Box
- **4.** When configuration has been completed, click [Finish].

For more information on email settings, contact your service provider or system administrator.